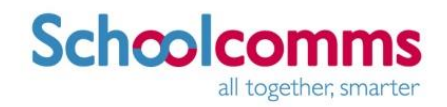

# **School Gateway – Help for Parents**

#### **New user**

1. Navigate to <u>www.schoolgateway.com</u>

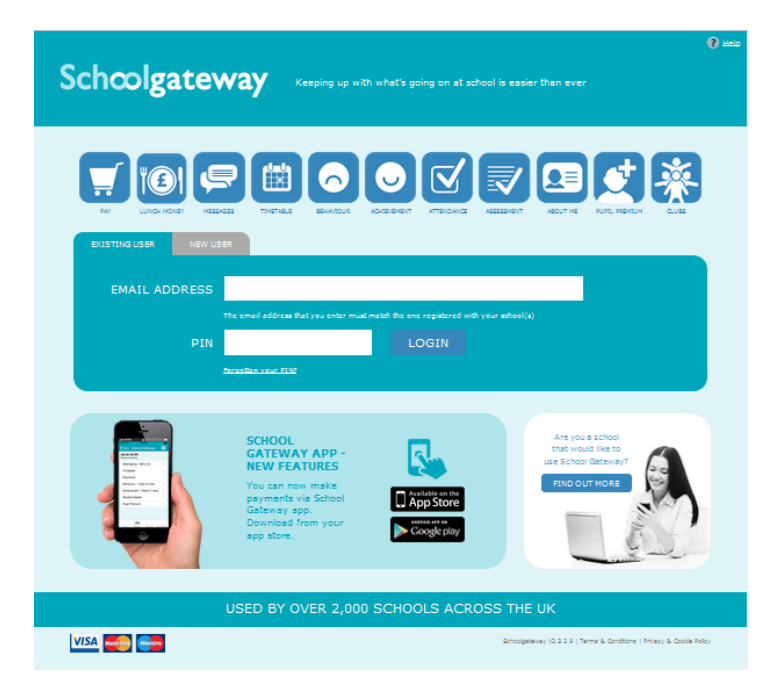

#### 2. Select New user

3. Enter your email address and mobile number that is registered with your child's school

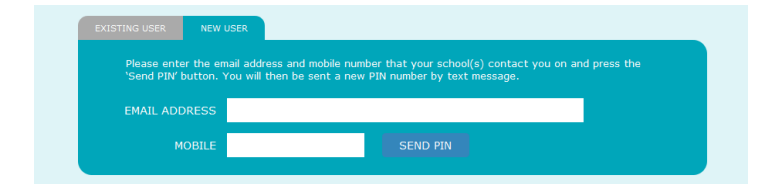

- Select Send PIN- your 4 digit PIN will be sent via text message to your mobile phone
- 5. You will need this PIN number each time you log in so keep it safe!

### Logging in

- 1. Navigate to www.schoolgateway.com
- 2. Enter your email address and PIN number

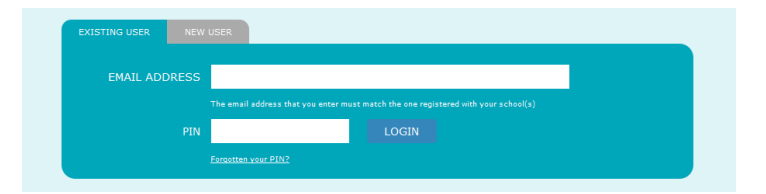

3. Once you have logged in you will be directed to your home page

| Schoolgat                                      |                                 | Welcome, Matthew Warburton   <u>Change PIN</u>   <u>Sign out</u> |                 |                             |                             |
|------------------------------------------------|---------------------------------|------------------------------------------------------------------|-----------------|-----------------------------|-----------------------------|
| Home                                           |                                 | НОМЕ                                                             | PAYMENT HISTORY | ABOUT ME                    | SCHOOL DETAILS              |
| Liz Aaron                                      |                                 |                                                                  |                 | :                           | STUDENT DETAILS 🔻           |
| Year 4<br>Class                                | ort: Matthew's Waters Ec        | ige School                                                       |                 |                             |                             |
| ATTENDANCE<br>73.9%<br>30 unexplained absences | TIMETABLE                       | PAYMENTS<br>2 payment items<br>available                         | EUNCH MONEY     | BE<br>1 point<br>1 new beh: | EHAVIOUR<br>aviour incident |
| ACHIEVEMENT<br>2 points<br>2 new achievements  | ASSESSMENT 3 updated marksheets | PUPIL PREMIUM<br>Find out if you<br>qualify                      | E4.00 balance   |                             |                             |

- 4. Your children and the schools that you/they are linked to will be shown
- 5. You will then have different options depending on what Schoolcomms products the school your child attends has

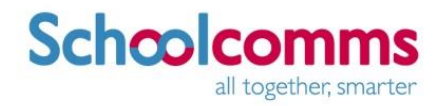

# **School Gateway – Help for Parents**

## **Change your PIN**

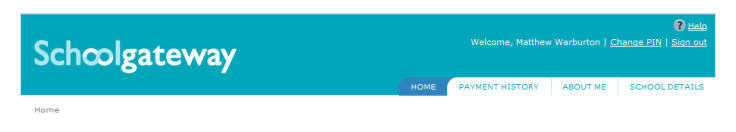

1. Change your PIN by selecting Change PIN

| Schcolgateway                        |    | Mat | Help<br>thew Warburton <u>Sign out</u> |
|--------------------------------------|----|-----|----------------------------------------|
| Change your PIN number               |    |     |                                        |
| Step 1: Enter your current PIN       |    |     |                                        |
| Current PIN                          |    |     |                                        |
| Step 2: Enter your new PIN (twice)   |    |     |                                        |
| New PIN                              |    |     |                                        |
| Confirm new PIN                      |    |     |                                        |
| Step 3: Click 'OK' to make the chang | e. |     |                                        |
|                                      | ок |     |                                        |
|                                      |    |     |                                        |

- 2. Enter your current PIN
- 3. Enter your new PIN and again to confirm it
- 4. Select OK to save the changes
- 5. You will then be sent your new PIN number via a text message

### **Resetting your PIN**

1. To reset your PIN, select the 'Forgotten your PIN?' button on the login screen

| Version 2.3.2.9 Sch              | colgateway                                                                                                    | 😮 Help |  |  |  |
|----------------------------------|----------------------------------------------------------------------------------------------------|--------|--|--|--|
|                                  |                                                                                                    |        |  |  |  |
|                                  |                                                                                                    |        |  |  |  |
| Please e will then               | nter the email address and mobile number that your school(s) contact you on and press the 'Send PIN' button. You<br>be sent a new PIN number by toxt message. |        |  |  |  |
| Step 1: Enter y                  | our email address and mobile number                                                                                                    |        |  |  |  |
| Email Address:<br>Mobile Number: |                                                                                                    |        |  |  |  |
| Step 2: Send n                   | ne a new PIN                                                                                                    |        |  |  |  |
|                                  | Send PIN                                                                                                    |        |  |  |  |
|                                  | Back to login page                                                                                                    |        |  |  |  |

- 2. Enter your email address and the mobile number that is registered with the school and select Send PIN
- 3. A new PIN will be sent to your mobile number